### PERANCANGAN DAN IMPLEMENTASI FILE-SHARING SERVER UNTUK KEGIATAN PRODUKSI PADA CV. PARAMA CREATIVE

SKRIPSI

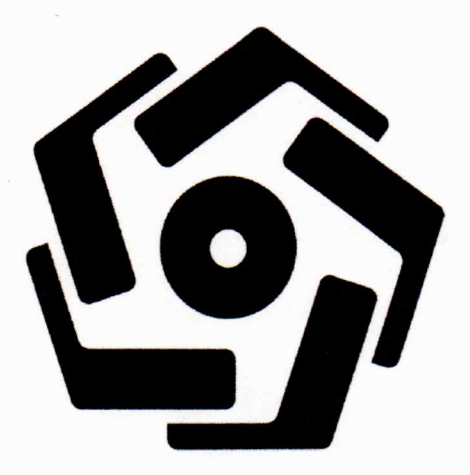

disusun oleh Aswin Bhanu Reswara 15.11.8767

PROGRAM SARJANA PROGRAM STUDI INFORMATIKA FAKULTAS ILMU KOMPUTER UNIVERSITAS AMIKOM YOGYAKARTA YOGYAKARTA 2019

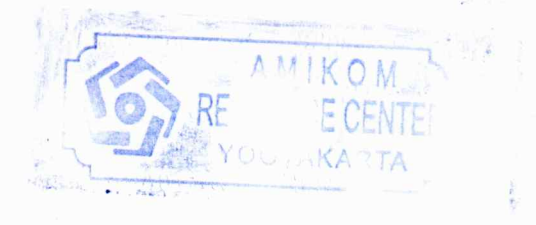

## PERANCANGAN DAN IMPLEMENTASI FILE-SHARING SERVER UNTUK KEGIATAN PRODUKSI PADA CV. PARAMA CREATIVE

#### SKRIPSI

untuk memenuhi sebagian persyaratan mencapai gelar Sarjana pada Program Studi Informatika

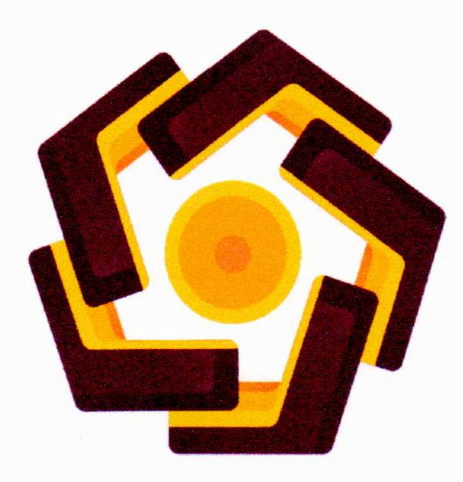

disusun oleh Aswin Bhanu Reswara 15.11.8767

PROGRAM SARJANA PROGRAM STUDI INFORMATIKA FAKULTAS ILMU KOMPUTER UNIVERSITAS AMIKOM YOGYAKARTA YOGYAKARTA 2019

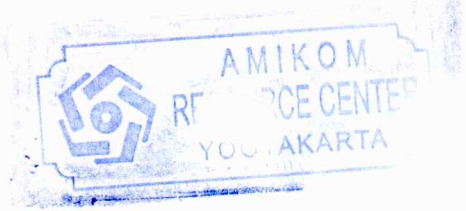

# PERSETUJUAN

# SKRIPSI

#### PERANCANGAN DAN IMPLEMENTASI FILE-SHARING SERVER UNTUK KEGIATAN PRODUKSI PADA CV. PARAMA CREATIVE

yang dipersiapkan dan disusun oleh

### Aswin Bhanu Reswara

15.11.8767

telah disetujui oleh Dosen Pembimbing Skripsi

pada tanggal 19 Januari 2019

Dosen Pembimbing,

Agus Purwanto M.Kom. NIK, 190302235

E CEN

OG

## PENGESAHAN

## SKRIPSI

## PERANCANGAN DAN IMPLEMENTASI FILE-SHARING SERVER UNTUK KEGIATAN PRODUKSI PADA CV. PARAMA CREATIVE

yang dipersiapkan dan disusun oleh

**Aswin Bhanu Reswara** 

15.11.8767

telah dipertahankan di depan Dewan Penguji pada tanggal 25 Februari 2019

Susunan Dewan Penguji

Nama Penguji

**Tanda** Tangan

Bayu Setiaji, M,Kom NIK<mark>. 19</mark>0302216

<u>Mei P Kurniawan, M.Kom.</u> NIK. 190302187

<u>Agus Purwanto, M,Kom.</u> NIK. 190302229

> Skripsi ini telah diterima sebagai salah satu persyaratan untuk memperoleh gelar Sarjana Komputer Tanggal 21 Maret 2019

BEKAN FAKULTAS ILMU KOMPUTER Krisnawati, S.Si, M.T. NIK, 190302038

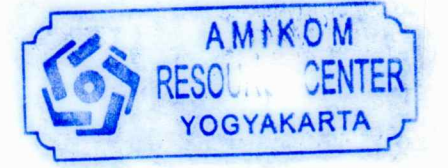

## PERNYATAAN

Saya yang bertandatangan dibawah ini menyatakan bahwa, skripsi ini merupakan karya saya sendiri (ASLI), dan isi dalam skripsi ini tidak terdapat karya yang pernah diajukan oleh orang lain untuk memperoleh gelar akademis di suatu institusi pendidikan tinggi manapun, dan sepanjang pengetahuan saya juga tidak terdapat karya atau pendapat yang pernah ditulis dan/atau diterbitkan oleh orang lain, kecuali yang secara tertulis diacu dalam naskah ini dan disebutkan dalam daftar pustaka.

Segala sesuatu yang terkait dengan naskah dan karya yang telah dibuat adalah menjadi tanggungjawab saya pribadi.

CAFE46691041 Aswin Bhanu Reswara NIM. 15.11.8767

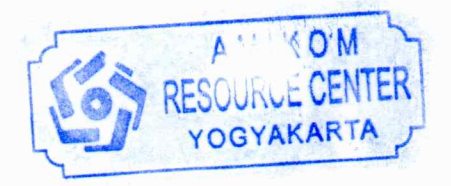

Yogyakarta, 20 Maret 2019

# ΜΟΤΤΟ

## "Barang siapa yang keluar dalam menuntut ilmu maka ia adalah seperti berperang di jalan Allah hinggang pulang."

(H.R.Tirmidzi)

"Barang siapa yang bersungguh-sungguh maka dia akan mendapatkan"

(Aswin BR)

#### PERSEMBAHAN

Sebagai ucapan syukur dan terimakasih atas terselesaikannya skripsi ini saya persembahakan kepada :

- Kepada orang tua, Alm Bapak Burhan Widyatmoko, Ibu saya Sri Rahayu, serta Kakak Affif Surya Anggara yang telah memberikan dukungan moril dan materi serta motivasi dalam pengerjaan skripsi ini.
- 2. Agus Purwanto M.Kom. sebagai dosen pembimbing yang telah membimbing saya dan mendorong dengan sepenuh hati sehingga selesainya skripsi ini dengan baik
- 3. Bapak Agus Purwanto, Afifah Nuraini, Lubna, Annisa Afrul, Buyut Khoirul Umri, Kembar Azzuri, Afik Des, Muwsaaa a nya tiga, Keluarga jala, Keluarga DreamLight dan teman - teman BOIM yang telah membantu dan memberikan masukan dalam penyelesain skripsi.
- Keluarga besar yang berada di Bandung yang telah memberikaan dukungan selama ini.
- 5. Teman-teman yang tidak dapat disebutkan satu per satu yang juga turut membantu proses penyelesaian skripsi ini.
- Kepada mantan mantan saya yang membuat motifasi saya agar segera menyelesaikan skripsi ini
- Kepada Motor supra cinta saya yang mampu mengarungi samudra ringroad barat ke utara

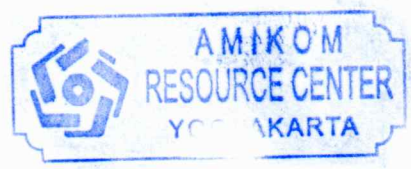

### KATA PENGANTAR

Assalamu'alaikum Wr. Wb.

Puji dan syukur penulis persembahkan untuk Allah SWT yang telah memberikan rahmat, hidayah, dan kekuatan sehingga penulis dapat menyelesa ika n skripsi ini sesuai dengan waktu yang di harapkan. Tidak lupa sholawat dan salam penulis haturkan pada junjungan umat yaitu Nabi Muhammad SAW yang telah menuntun kita pada jalan kebaikan.

Dengan disusunnya skripsi ini sebagai salah satu syarat kelulusan bagi setiap mahasiswa Universitas Am ikom Yogyakarta, selain itu juga merupakan suatu bukti bahwa mahasiswa telah menyelesaikan kuliah jenjang program Strata -1 dan untuk memperoleh gelar Sarjana Komputer. Dengan selesainya skripsi ini, maka penulis tidak lupa mengucapkan terima kasih kepada:

- Bapak Prof. Dr. M. Suyanto, M.M. Selaku Rektor Universitas Amikom Yogyakarta
- Krisnawati, S.Si, M.T. selaku Dekan Fakultas Ilmu Komputer Universitas Amikom Yogyakarta.
- Agus Purwanto, M.kom. Selaku dosen pembimbing yang sangat berjasa dalam terselesaikan Skripsi ini
- 4. Bapak Ibu Dosen Universitas Amikom Yogyakarta yang banyak memberikan ilmu selama ini
- Keluarga penulis yang tidak henti hentinya memberikan dorongan, doa dan motivasi terbaik

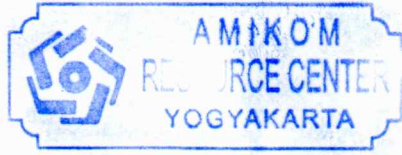

6. Dan semua pihak yang tidak dapat penulis tuliskan satu persatu baik dukungan moril ,materiil, pikiran dan tenaga yang luar biasa

Penulis sadar bahwa dalam menyelesaikan skripsi ini banyak kekurangan dan kelemahan, penulis berharap kepada semua pihak atas kritikan dan saran yang baik untuk membangun lagi skripsi ini menjadi lebih sempurna lagi,

Wassalamu'alaikum Wr. Wb.

Yogyakarta,20 Maret 2019 Penulis

Aswin Bhanu Reswara 15.11.8767

# **DAFTAR ISI**

| HALAMAN JUDUL ii                         |
|------------------------------------------|
| HALAMAN PERSETUJUANiii                   |
| PENGESAHANiv                             |
| PERNYATAANv                              |
| MOTTOvi                                  |
| PERSEMBAHAN vii                          |
| KATA PENGANTAR                           |
| DAFTAR ISIx                              |
| DAFTAR GAMBAR                            |
| DAFTAR TABEL                             |
| INTISARI                                 |
| ABSTRACTxix                              |
| BAB I PENDAHULUAN1                       |
| 1.1 Latar Belakang1                      |
| 1.2 Rumusan Masalah                      |
| 1.3 Batasan Masalah                      |
| 1.4         Maksud dan Tujuan Penelitian |
| 1.5 Manfaat Penelitian                   |
| 1.5.1 Bagi Peneliti                      |
| 1.5.2 Bagi CV Parama Creative            |
| 1.6 Metode Penelitian                    |
| 1.6.1 Metode Pengumpulan Data            |
| 1.6.1.1 Metode Observasi                 |
| 1.6.1.2 Metode Wawancara                 |
| 1.6.1.3 Metode Analisis                  |
| 1.6.1.4 Metode Perancangan               |
| 1.6.1.5 Metode Implementasi              |
| 1.6.1.6 Metode Pengujian7                |
| 1.7 Sistematika Penulisan                |
| BAB II LANDASAN TEORI                    |
| 2.1 Kajian Pustaka                       |

| 2.2 Dasar Teori                                                                             | 9        |
|---------------------------------------------------------------------------------------------|----------|
| 2.2.1 Pengertian Jaringan Komputer                                                          | 9        |
| 2.2.2 Konsep Dasar Jaringan Komputer                                                        | 10       |
| 2.2.3 Jenis Jaringan Komputer                                                               | 10       |
| 2.2.3.1 Client-Server                                                                       | 11       |
| 2.2.3.2 Peer to peer                                                                        | 12       |
| 2.2.4 Topologi Jaringan                                                                     | 14       |
| 2.2.4.1 Topologi Star                                                                       | 14       |
| 2.2.4.2 Topologi Bus                                                                        | 15       |
| 2.2.4.2 Topologi Tree                                                                       | 17       |
| 2.2.4.3 Topologi Mesh                                                                       | 18       |
| 2.2.4.3 Topologi Ring                                                                       | 20       |
| 2.2.5 Perangkat Keras Jaringan                                                              | 21       |
| 2.2.5.1 Motherboard                                                                         | 21       |
| 2.2.5.2 Lan Card                                                                            | 22       |
| 2.2.5.3 Router                                                                              | 22       |
| 2.2.5.4 Conektor RJ-45.                                                                     | 23       |
| 2.2.5.5 Kabel UTP                                                                           | 23       |
| 2.2.5.6 Kabel STP                                                                           | 24       |
| 2.2.5.7 Hub                                                                                 | 24       |
| 2.2.6.8 Switch                                                                              | 25       |
| 2.2.6 Perangkat Lunak Jaringan                                                              | 26       |
| 2.2.6.1 Windows Server 2012                                                                 | 26       |
| 2.2.6.1.1 Kelebihan Windows Server 2012 R2                                                  | 26       |
| 2.2.6.1.2 Fitur vang ada di Windows Server 2012 R2 antara lain ada                          | alah :27 |
| <ul> <li>2.2.6.2 Hak Akses Penggunaan Folder Untuk User pada Windows</li> <li>30</li> </ul> | Server   |
| 2.2.6.2.1 Full Control                                                                      | 30       |
| 2.2.6.2.2 Modify                                                                            | 30       |
| 2.2.6.2.3 Read and Execute                                                                  | 30       |
| 2.2.6.2.4 Read                                                                              | 30       |
| 2.2.6.2.5 Write                                                                             | 31       |

| 2.2.6.2.6 Quota                                      |
|------------------------------------------------------|
| 2.2.7 IP Address                                     |
| 2.2.8 <i>Rendering</i>                               |
| 2.2.9 OSI                                            |
| 2.2.9.1 Pembagian OSI Model                          |
| 2.2.9.1.1 Physical Layer                             |
| 2.2.9.1.2 Data-link Layer                            |
| 2.2.9.1.3 Network Layer                              |
| 2.2.9.1.4 Transport Layer                            |
| 2.2.9.1.5 Session Layer                              |
| 2.2.9.1.6 Presentation Layer                         |
| 2.2.9.1.7 Application Layer                          |
| 2.3 Analisa Kebutuhan                                |
| 2.3.1 Analisa Kebutuhan fungsional                   |
| 2.3.2 Analisa Kebutuhan Non Fungsional               |
| 2.4 Sistem Pengembangan Jaringan SDLC                |
| BAB III                                              |
| 3.1 Gambaran Perusahaan                              |
| 3.2 Pengumpulan Data                                 |
| 3.3 Analisa Kebutuhan Fungsional                     |
| 3.3.1 Kebutuhan Fungsional                           |
| 3.3.1.1 Kebutuhan pengguna                           |
| 3.3.2 Analisis Kebutuhan Non Fungsional              |
| 3.3.2.1 Analisis Perangkat keras/Hardware            |
| 3.3.1.2 Analisis Perangkat Lunak                     |
| 3.3.2.3 Desain Topologi                              |
| 3.3.2.3 Desain Flowchart                             |
| BAB IV PEMBAHASAN                                    |
| 4.1 Implementasi                                     |
| 4.1.1 Konfigurasi <i>File Server</i> Menggunakan DFS |
| 4.1.1.1 Pembuatan New Namespace                      |
| 4.1.1.2 Testing masuk ke server                      |

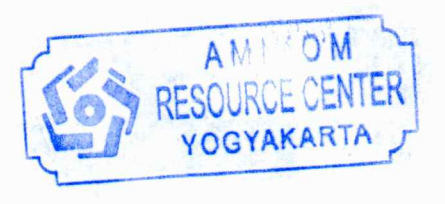

| 2.2.6.2.6 Quota                                         | 31 |
|---------------------------------------------------------|----|
| 2.2.7 IP Address                                        | 31 |
| 2.2.8 Rendering                                         | 32 |
| 2.2.9 OSI                                               | 33 |
| 2.2.9.1 Pembagian OSI Model                             | 34 |
| 2.2.9.1.1 Physical Layer                                | 34 |
| 2.2.9.1.2 Data-link Layer                               | 34 |
| 2.2.9.1.3 Network Layer                                 | 35 |
| 2.2.9.1.4 Transport Layer                               |    |
| 2.2.9.1.5 Session Layer                                 | 35 |
| 2.2.9.1.6 Presentation Layer                            |    |
| 2.2.9.1.7 Application Layer                             | 35 |
| 2.3 Analisa Kebutuhan                                   | 40 |
| 2.3.1 Analisa Kebutuhan fungsional                      | 41 |
| 2.3.2 Analisa Kebutuhan Non Fungsional                  | 42 |
| 2.4 Sistem Pengembangan Jaringan SDLC                   | 43 |
| BAB III                                                 |    |
| 3.1 Gambaran Perusahaan                                 |    |
| 3.2 Pengumpulan Data                                    |    |
| 3.3 Analisa Kebutuhan Fungsional                        | 47 |
| 3.3.1 Kebutuhan Fungsional                              | 47 |
| 3.3.1.1 Kebutuhan pengguna                              | 47 |
| 3.3.2 Analisis Kebutuhan Non Fungsional                 | 48 |
| 3.3.2.1 Analisis Peran <mark>gkat keras/Hardware</mark> | 48 |
| 3.3.1.2 Analisis Perangkat Lunak                        | 50 |
| 3.3.2.3 Desain Topologi                                 | 51 |
| 3.3.2.3 Desain Flowchart                                | 51 |
| BAB IV PEMBAHASAN                                       | 54 |
| 4.1 Implementasi                                        | 54 |
| 4.1.1 Konfigurasi File Server Menggunakan DFS           | 54 |
| 4.1.1.1 Pembuatan New Namespace                         | 57 |
| 4.1.1.2 Testing masuk ke server                         |    |

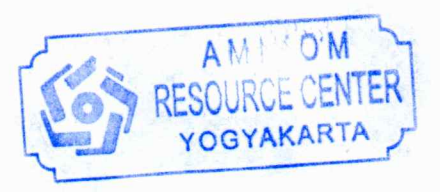

| 4.1.1.3 Membuat User Account                       | .59                |
|----------------------------------------------------|--------------------|
| 4.1.1.4 Memberikan hak akses pada folder           | .62                |
| 4.1.2 Instalasi File Server NFS                    | .65                |
| 4.1.2.1 Menambahkan Server Role                    | .65                |
| 4.1.2.2 Konfigurasi untuk file and storage Service | .66                |
| 4.1.2.3 Configuration sebagai client               | .71                |
| 4.1.3 Konfigurasi FSRM                             | .73                |
| 4.1.3.1 Membuat kuota pada file                    | .75                |
| 4.1.3.2 Konfigurasi Screen                         | .79                |
| 4.1.3.3 Konfigurasi Printer                        | .83                |
| 4.2 Testing                                        | . 88               |
| 4.2.1 Black Box Testing                            | .88                |
| 4.2.2 Testing Rendering                            | .88                |
| BAB V                                              | . <mark>9</mark> 1 |
| 5.1 Kesimpul <mark>an</mark>                       | .91                |
| 5.2 Saran                                          | .92                |
| DAFTAR PUSTAKA                                     | .93                |
|                                                    | · · · ·            |

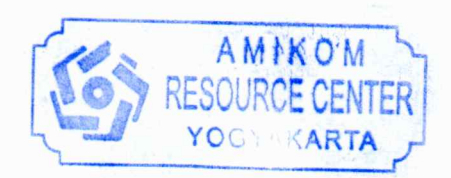

# DAFTAR GAMBAR

| Gambar 2. 1 Jaringan <i>Client</i> -server                                |   |
|---------------------------------------------------------------------------|---|
| Gambar 2. 2 Jaringan peer to peer                                         |   |
| Gambar 2. 3 Topologi Star                                                 |   |
| Gambar 2. 4 Topologi Bus16                                                |   |
| Gambar 2. 5 Topologi Tree                                                 |   |
| Gambar 2. 6 Topologi Mesh                                                 |   |
| Gambar 2. 7 Topologi Ring                                                 |   |
| Gambar 2. 8 Contoh Motherboard22                                          |   |
| Gambar 2. 9 Contoh Lan Card                                               |   |
| Gambar 2. 10 Contoh Router                                                |   |
| Gambar 2. 11 Contoh Conector RJ-45                                        |   |
| Gambar 2. 12 Co <mark>nto</mark> h Kabel UTP                              |   |
| Gambar 2. 13 Contoh Kabel STP24                                           | ) |
| Gambar 2. 14 Contoh Hub                                                   |   |
| Gambar 2. 15 Contoh Switch                                                |   |
| Gambar 2. 16 OSI model                                                    |   |
| Gambar 2. 17 OSI model & function                                         |   |
| Gambar 2. 18 Protokol pada TCP/IP                                         |   |
| Gambar 2. 19 TCP/IP dan OSI model                                         |   |
| Gambar 2. 20 Gambar SDLC Waterfall                                        |   |
| Gambar 3. 1 Gambar Topologi Jaringan                                      |   |
| Gambar 3. 2 Gambar 4 1Desain Flowchart                                    |   |
| Gambar 4. 1 Tampilan Server Selection                                     |   |
| Gambar 4. 2 Tampilan Server Roles                                         |   |
| Gambar 4. 3 Tampilan Confirm                                              |   |
| Gambar 4. 4 Tampilan Ketika DFS sudah benar benar terinstal               |   |
| Gambar 4. 5 Tampilan New Namespace                                        |   |
| Gambar 4. 6 Tampilan untuk memberi nama server                            |   |
| Gambar 4. 7 Tampilan memilih storage untuk server dan memilih hak akses58 |   |
| Gambar 4. 8 Tampilan Review Setting and Create Namespace                  |   |

| Gambar 4. 9 Testing Masuk ke server                                    | 59              |
|------------------------------------------------------------------------|-----------------|
| Gambar 4. 10 Contoh Server File Menggunakan DFS                        | 59              |
| Gambar 4. 11 Tampilan tools                                            | 60              |
| Gambar 4. 12 Tampilan Computer Management                              | 60              |
| Gambar 4. 13 Tampilan New user                                         | 61              |
| Gambar 4. 14 Notifikasi Local User and Groups Error                    | 62              |
| Gambar 4. 15 Tampilan semua user sudah dibuat                          | 62              |
| Gambar 4. 16 Advance Sharing                                           | 62              |
| Gambar 4. 17 Tampilan Users dan Groups                                 | 63              |
| Gambar 4, 18 Tampilan Memilih User Account                             | 63              |
| Gambar 4. 19 Permissions Acces pada account                            | 64              |
| Gambar 4. 20 Security login                                            | 64              |
| Gambar 4. 21 Tampilan awal server roles                                | 65              |
| Gambar 4. 22 Tampilan Confirmasi instalasi pada role                   |                 |
| Gambar 4. 23 Tampilan instalasi telah selesai                          |                 |
| Gambar 4. 24 Tampilan awal New <i>share</i>                            |                 |
| Gambar 4. 25 Tampilan memilih disk untuk dijadikan server file         |                 |
| Gambar 4. 26 Tampilan Memilih folder yang dijadikan server <i>file</i> |                 |
| Gambar 4. 27 Tampilan untuk memberi nama <i>file</i> server            | 68              |
| Gambar 4. 28 Tampilan authentication methods                           | 69              |
| Gambar 4. 29 Tampilan Share permission                                 |                 |
| Gambar 4. 30 Tampilan Menambahkan Permission sesuai IP                 | 70              |
| Gambar 4. 31 Tampilan ketika instalasi sudah selesai                   | 70              |
| Gambar 4. 32 Hasil Konfigurasi sesuai Pc yang ditentukan               | 71              |
| Gambar 4. 33 Tampilan Windows Featurs                                  | 71              |
| Gambar 4. 34 Tampilan Services For NFS                                 | 72              |
| Gambar 4. 35 Tampilan Untuk mengkoneksikan ke file server NFS          | 72              |
| Gambar 4. 36 Hasil Konfigurasi File Server menggunakan NFS             | 73              |
| Gambar 4. 37 Tampilan Server roles                                     | 73              |
| Gambar 4. 38 Tampilan Confirm                                          | 74              |
| Gambar 4. 39 Tampilan Tools                                            | 74              |
| xv                                                                     | RESCURCE CENTER |

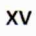

| Gambar 4. 40 Tampilan File Server Resource Manager                  | 75               |
|---------------------------------------------------------------------|------------------|
| Gambar 4. 41 Tampilan Quota Templates                               | 75               |
| Gambar 4. 42 Tampilan Add Threshold                                 | 76               |
| Gambar 4. 43 Tampilan Notifikasi File Server Resource Manager       | 76               |
| Gambar 4. 44 Tampilan Event Log                                     | 77               |
| Gambar 4. 45 Tampilan Report                                        | 77               |
| Gambar 4. 46 Tampilan Menambahkan Quota                             |                  |
| Gambar 4. 47 Tampilan path pada FSRM                                |                  |
| Gambar 4. 48 Hasil Verifikasi FSRM                                  | 79               |
| Gambar 4. 49 Tampilan menambahkan Create File Group                 | 7 <mark>9</mark> |
| Gambar 4. 50 Tampilan menambahkan <i>file</i> group                 | 80               |
| Gambar 4. 51 Tampilan menambahkan file screen template              | 80               |
| Gambar 4. 52 Tampilan memilih template                              |                  |
| Gambar 4. 53 Tampilan <i>File</i> Screen Template yang sudah dibuat |                  |
| Gambar 4. 54 Tampilan umtuk menambahkan <i>File</i> Screen          | 82               |
| Gambar 4. 55 Tampilan memilih folder target                         |                  |
| Gambar 4. 56 Tampilan konfigurasi FSRM yang berhasil                | 83               |
| Gambar 4. 57 Tampilan Server Roles untuk Sharing Printer            | 83               |
| Gambar 4. 58 Tampilan memilih Role Service                          | 84               |
| Gambar 4. 59 Tampilan Menambahkan driver                            | 84               |
| Gambar 4. 60 Tampilan memilih driver processor komputer             |                  |
| Gambar 4. 61 Tampilan Memilih seri printer                          |                  |
| Gambar 4. 62 Tampilan Men <mark>ambahkan printer baru</mark>        |                  |
| Gambar 4. 63 Tampilan memilih seri printer dikomputer               | 86               |
| Gambar 4. 64 Tampilan Memberikan nama printer ke server             | 87               |
| Gambar 4. 65 Tampilan pada Print Management yang sudah di install   |                  |

# DAFTAR TABEL

| Tabel 2. 1 Contoh IP Addres                                 | .32 |
|-------------------------------------------------------------|-----|
| Tabel 4. 1 Tabel Black Box Testing                          | .88 |
| Tabel 4. 2 Hasil Pengujian Rendering Film Editing           | .88 |
| Tabel 4. 3 Hasil Pengujian Rendering Animasi 2d             | .89 |
| Tabel 4. 4 Hasil Pengujian Rendering Animasi 3d             | .89 |
| Tabel 4. 5 Hasil Pengujian Proses Upload/download Ke server | .89 |
| Tabel 4. 6 Tabel Maintenane solusi                          | .90 |

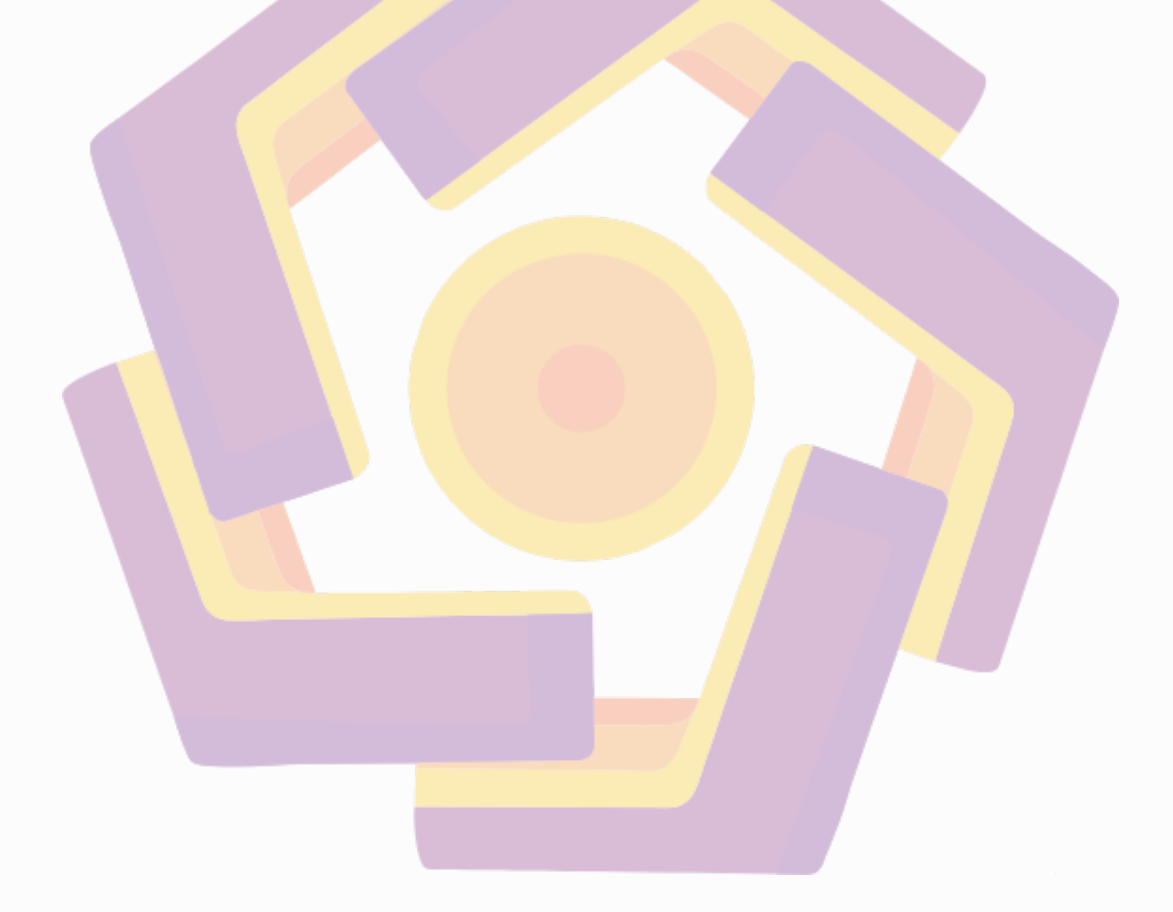

#### INTISARI

Teknologi Informasi berkembang begitu pesat, baik dari sisi perangkat keras maupun perangkat lunak. Salah satu Pemanfaatan teknologi yang digunakan adalah menggunakan jaringan local.

CV Parama Creative adalah sebuah perusahaan yang bekerja pada bidang industri kreatif digital yang berada dijalan ringroad utara,condong catur,depok,sleman. CV Parama creative memiliki pekerjaan data file yang sangat besar sehingga para karyawan jika ingin membagikan file Komputer lain menemui beberapa kendala. Server file adalah sebuah server dengan sistem operasi yang dikhususkan untuk melayani kebutuhan berkas data yang dapat di akses langsung melalui jaringan area lokal dengan protokol seperti TCP/IP

Windows Server hadir sebagai file server untuk menyimpan data penggunaan secara terpusat. Jika pemakaian penggunaan data semakin besar data yang digunakan harus memiliki kapasitas yang besar juga, mudah diakses.Permasalahan dari penelitian ini adalah merancang dan mengimplementasikan kepada objek penelitian kemudian membandingkan dengan jaringan lama dan jaringan baru yang memanfaatkan jaringan file sharing server yang menggunakan Windows Server.

Kata Kunci : Penyimpanan data, Server File, Windows Server.

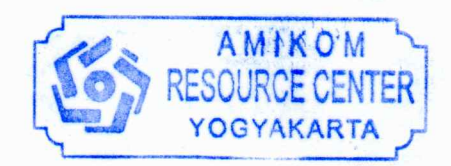

#### ABSTRACT

Information Technology is developing so rapidly, both in terms of hardware and software. One of the uses of the technology used is using a local network.

CV Parama Creative is a company that works in the field of digital creative industries which are on the northern ringroad, chess, depok, sleman. CV Parama Creative has a very large data file job so that employees if they want to share other computer files encounter several obstacles. File server is a server with an operating system that is dedicated to serving the needs of data files that can be accessed directly through local area networks with protocols such as TCP / IP

Windows Server is present as a file server to store usage data centrally. If the use of data is greater, the data that is used must have a large capacity as well, easily accessible. The problem of this research is to design and implement research objects then compare with old networks and new networks that utilize file sharing servers that use Windows Server

Keyword : Data Storage, Server File, Windows Server.

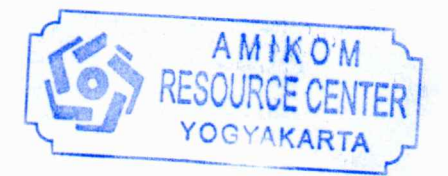